# CARE NETWORK

# Activación en el portal web DirectMyCare

### **RESTABLEZCA SU CONTRASEÑA**

- 1. Desde la pantalla de inicio de sesión de DirectMyCare, seleccione "Forgot Password?" (¿Olvidó su contraseña?) (Fig. 01).
- **2.** En la pantalla siguiente, ingrese su correo electrónico y seleccione "**Send Code**" (Enviar código de verificación) (Fig. 02).

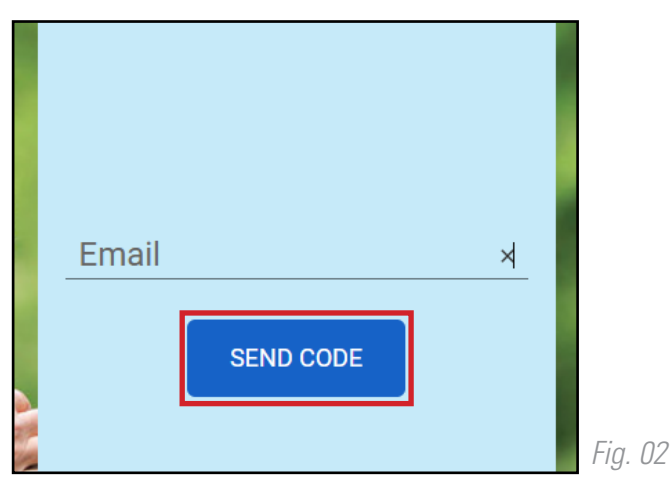

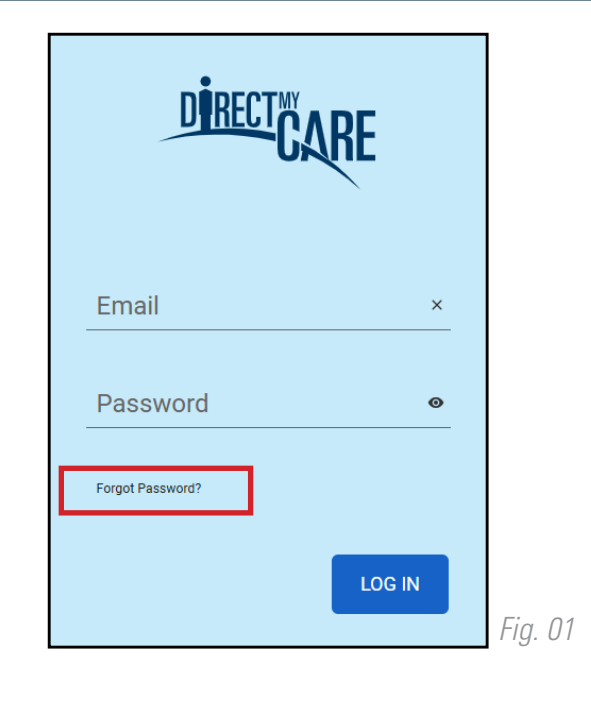

#### INGRESE EL CÓDIGO DE VERIFICACIÓN

- Abra una nueva ventana en el navegador y revise su correo electrónico para obtener el código de verificación. Recibirá un correc electrónico de "Microsoft en nombre de la Red de Atención Directa al Consumidor B2C" (Fig. 03).
- 4. Regrese a la página de registro e ingrese el código que le llegó a su correo electrónico en la casilla de verificación
  Seleccione "Verify" (Verificar código) (Fig. 04).
- 5. Seleccione "Continue" (Continuar).

|                       | Verify your email addres                                                | S            |
|-----------------------|-------------------------------------------------------------------------|--------------|
|                       | Thanks for verifying your                                               | account!     |
| rreo                  | Your code is: 615374                                                    |              |
|                       | Sincerely,<br>Consumer Direct Care Network B2C                          |              |
| /erificat<br>Please c | ion code has been sent to your inbox.<br>opy it to the input box below. | CARE NETWORK |
|                       | ×                                                                       | Fig. 03      |
|                       | VERIFY                                                                  |              |

*Fig. 04* 

continúe en la página siguiente

## CADA VIDA. CADA MOMENTO. CADA DÍA.

20241213

### CREE UNA CONTRASEÑA

- 6. Cree una contraseña nueva y confírmela. La contraseña debe contener:
  - Un mínimo de 8 caracteres
  - Letras minúsculas y mayúsculas
  - Al menos 1 carácter numérico
  - Al menos 1 carácter especial
- 7. Cuando haya terminado, habrá iniciado sesión en el portal web DirectMyCare.
- 8. Verifique los 4 últimos dígitos de su número de seguro social, luego seleccione "Continue" (Continuar) (Fig. 05).
- **9.** Recibirá un mensaje de confirmación de que ha iniciado sesión en el portal web DirectMyCare. Siga las instrucciones del mensaje para continuar.

| Welcome to Consumer Direct!                                                                                                    |      |          |  |  |
|----------------------------------------------------------------------------------------------------|------|----------|--|--|
| We need you to verify your account. Enter the last 4 digits of your social security number in the box below and click the green Continue button. |      |          |  |  |
| #####                                                                                                    | Show | Continue |  |  |
| Enter the Last 4 digits of SSN                                                                                                    |      |          |  |  |
|                                                                                                    |      |          |  |  |
| Fig. 05                                                                                                    |      |          |  |  |

20241213

## CADA VIDA. CADA MOMENTO. CADA DÍA.